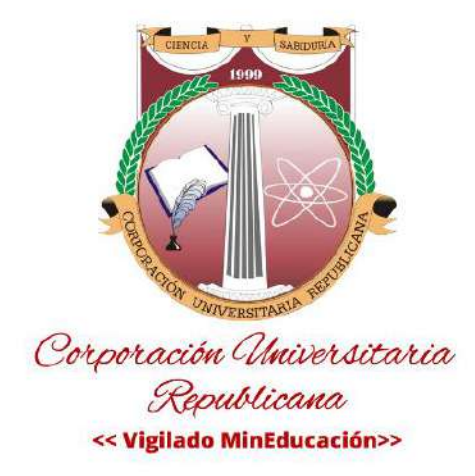

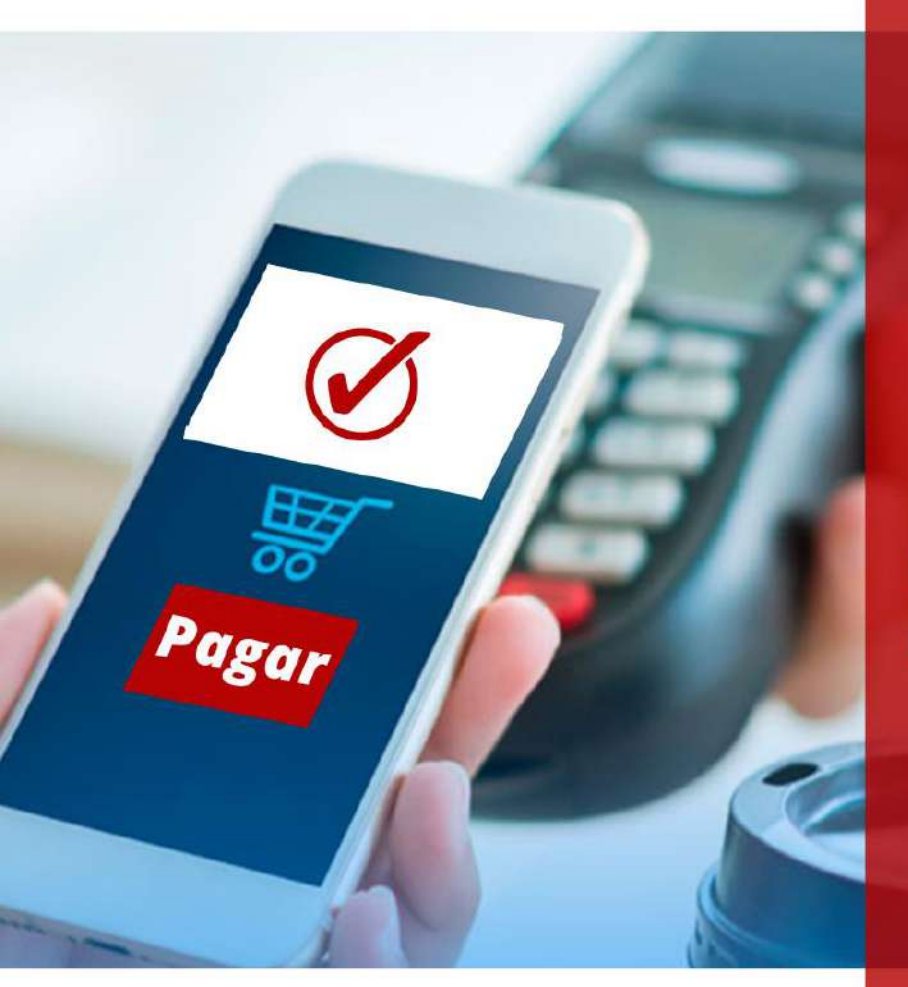

# Métodos y Medios de pago

#### Líneas de crédito y/o financiación

Antes de iniciar, recuerda que tenemos diferentes facilidades de pago y modalidades de financiación y/o líneas de crédito, todas las puedes visualizar en el siguiente enlace: <u>https://urepublicana.edu.co/pages/financiacion.php</u>

#### Paso a paso pago de Matrícula de contado y medios de pago

**Consignación en banco**: Tanto en el banco AV Villas como en Davivienda en la referencia 2 debe ir el código de acuerdo al concepto a pagar, los códigos están en el siguiente enlace: <u>https://urepublicana.edu.co/pages/publicaciones/principal/noticia/codigos para consignacion</u>

Te dejamos además dos imágenes de apoyo para que sepas cómo diligenciar el formato con los números de cuenta de cada banco.

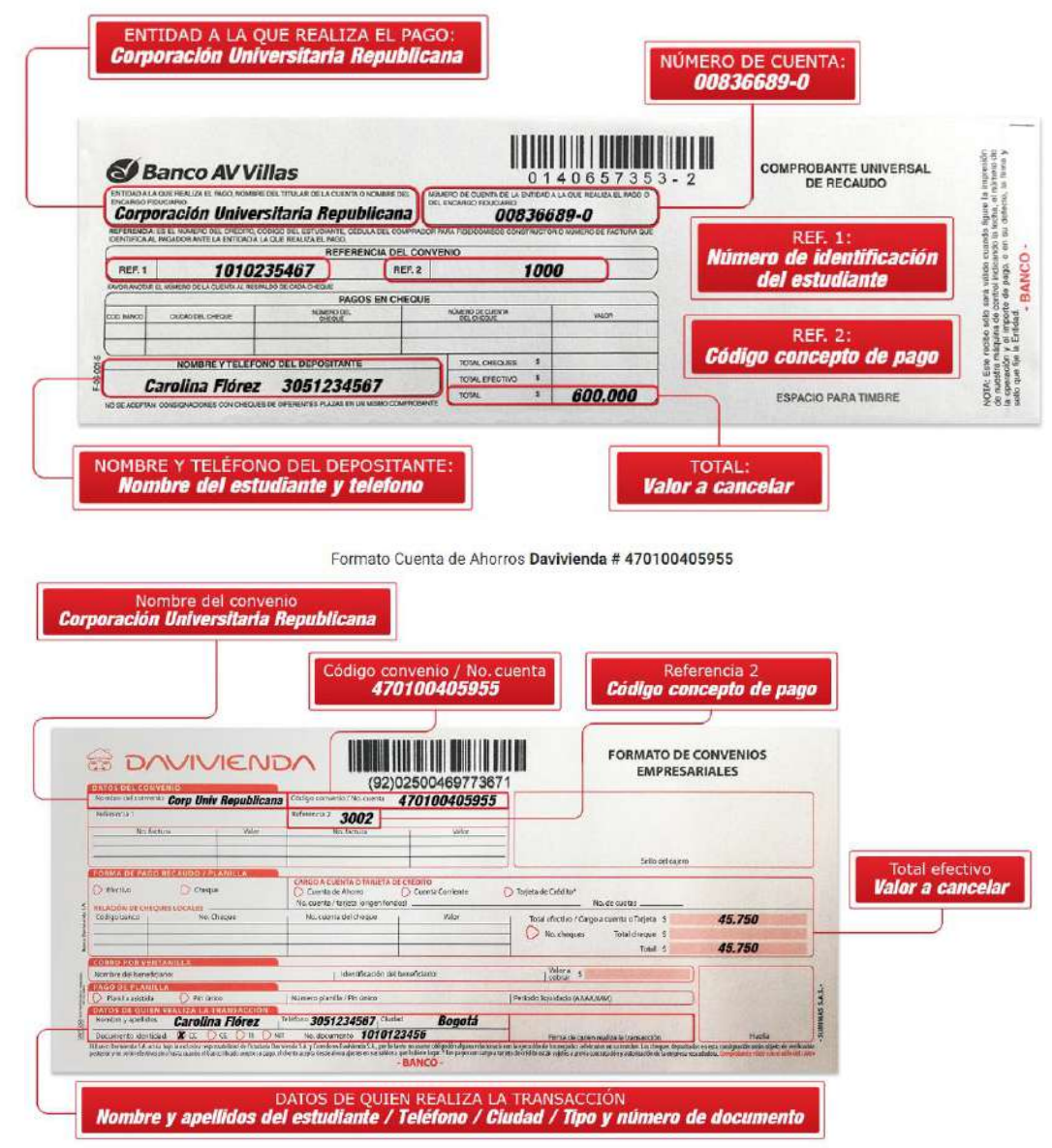

Formato Cuenta corriente en AV Villas # 00836689-0

#### Pagos por transferencia desde cualquier aplicación bancaria (aplica también tarjeta Codensa)

En la orden de matrícula que está cargada en tu usuario de la Corporación universitaria Republicana puedes pagar haciendo clic en el icono de **PAYU**, aquí te explicamos cómo hacerlo.

Para ver tu orden de matrícula ingresa aquí:

<u>https://academiaurepublicana.org/ArKa/test/new\_login.php</u> y coloca tus datos de acceso (código y clave)

Una vez allí veras esta pantalla haz clic en el botón vino tinto que dice ORDEN DE MATRÍCULA

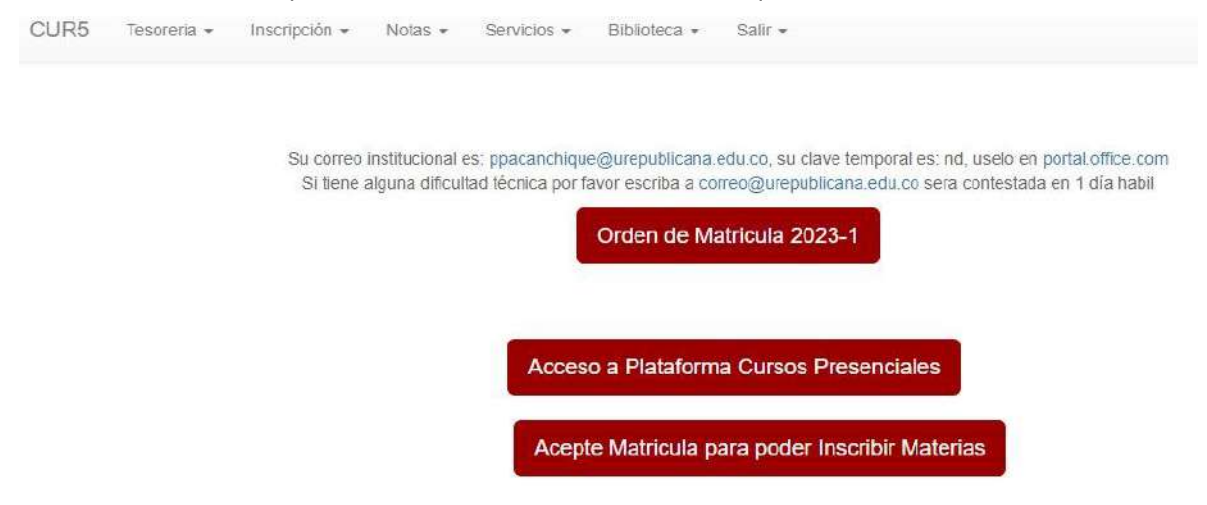

Veras una imagen similar a esta, has clic en el texto azul que dice AQUÍ y se descargara tu orden.

CUR5 Tesorena + Inscripción + Notas + Servicios + Biblioteca + Salir +

#### Para descargar su Orden de Matricula haga clic Aquí

Para la Corporación Universitaria Republicana tu desarrollo profesional es importante. En 2022, más de 10,500 Egresados en nuestros programas de Pregrado y Posgrado representan a la Institución en el sector público y privado.

Sabemos que los economía nacional se encuentra en una encrucijada y queremos ayudarte a que continúes con tus estudios profesionales en el 2023:

| Calendario de | Matricula | Financiera | (Estudiantes | Antiguos) | 2023 -1 |
|---------------|-----------|------------|--------------|-----------|---------|
|---------------|-----------|------------|--------------|-----------|---------|

| Matricula Preferencial      | in<br>ncremento*** |
|-----------------------------|--------------------|
| Matricula Ordinaria         | %                  |
| Matricula<br>Extraordinaria | %                  |
| Matricula Extemporal        | 0%                 |

\*\*\* Aplican terminos condiciones para resolver cualquier duda por favor comunicarse con la oficina de tesoreria al correo tesoreria@urepublicana.edu.co

Veras tu orden de matrícula que es similar a esta, con tu nombre, código y valores a pagar, para iniciar el pago, debes hacer clic en el botón que dice PAYU

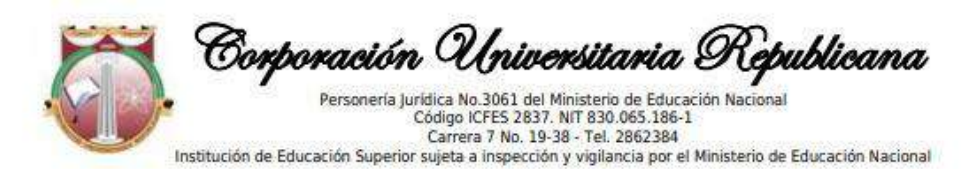

# **ORDEN DE MATRÍCULA**

| STUDIANTE                                                                                                    |                                                              | OGRAMA ACADEMI                                              | DERECHO                                                             |                                                                                                    |                                                                                                    |
|----------------------------------------------------------------------------------------------------|--------------------------------------------------------------|-------------------------------------------------------------|---------------------------------------------------------------------|----------------------------------------------------------------------------------------------------|----------------------------------------------------------------------------------------------------|
| IDENTIFICACIÓN                                                                                                    | SE                                                           | MESTRE 8 PERIODO                                            | 20231 (de 2023-02-13                                                | a 2023-05-31)                                                                                                    | CODIGO 20201009003                                                                                                    |
| CONCEPTO DEL PAGO                                                                                                    | VALOR                                                        | 1                                                           |                                                                     |                                                                                                    |                                                                                                    |
| Matricula Financiera<br>Plena 2023-1 Pregrado                                                                                                    |                                                              | VALOR<br>MATRICULA<br>2022-2                                | VALOR<br>MATRICULA<br>2023-1                                        | FECHA LIMITE D                                                                                                    | DE PAGO                                                                                                    |
| Matricula Preferencial                                                                                                    | Sin Incremento                                               |                                                             |                                                                     | Desde el 25 de<br>Octubre de 2022                                                                                            | Hasta el 6 de<br>Diciembre de<br>2022                                                                                                    |
| Matricula Ordinaria                                                                                                    | 5%                                                           |                                                             |                                                                     | Desde el 7 de<br>Diciembre de 202                                                                                            | Hasta el 01 de<br>Pebrero de 2023                                                                                                    |
| Matricula Extraordinaria                                                                                                    | 7%                                                           |                                                             |                                                                     | Desde el 02 de<br>Febrero de 2023                                                                                            | Hasta el 13 de<br>Febrero de 2023                                                                                                    |
| Matricula Extemporal                                                                                                    | 10%                                                          | -                                                           | 6                                                                   | Desde el 14 de<br>Febrero de 2023                                                                                            |                                                                                                    |
| Forma de Pago Consign<br>Bancaria                                                                                                    | ación                                                        | Forma de                                                    | pago Virtual                                                        | Fina                                                                                                    | anci <mark>a</mark> ción <mark>Externa</mark>                                                                                                    |
| AV VILLAS CTA CORRIENTE N<br>D0836689-0<br>DAVIVIENDA CTA AHORROS I<br>470100405955<br>Ref 1. 1101178712<br>Ref 2. 1000<br>Estos códigos de referenc<br>debe usarlo siempre | lo.<br>No.                                                   | Pa                                                          | y <b>U</b>                                                          | AVVillas<br>Rocío Rozo<br>3012420765<br><u>Crédito en L</u><br>Davivienda<br>Oscar Ospin<br>313394374<br><u>Crédito en L</u> | Fincomercio<br>Natalia Sánchez<br>3175739465<br>natpav@fincomercio.com<br>Crédito en Línea<br>Icetex<br>Jennifer Acuña<br>WhatsApp: 3184471129<br>jacunar@icetex.gov.co<br>Crédito en Línea |
|                                                                                                    | FORMAS Y                                                     | MEDIOS DE PA                                                | GO DE FINANCIAC                                                     | ÓN DIRECTA                                                                                                    |                                                                                                    |
| Apreciado Aspirante / Estudia<br>formulario de Solicitud de Cré                                                                                                    | nte si desea realizar<br><u>dito Directo</u> <b>Una ve</b> : | crédito directo con la<br>z diligenciado en ur<br>electróni | Corporación Universitar<br>n plazo de 36 horas er<br>co registrado. | ia Republicana. Agradece<br>Iviaremos la respuesta                                                                           | mos diligenciar el siguiente<br>de su solicitud al correo                                                                                                    |

Recuerde: Si el pago se hace en cheque y este es devuelto por cualquier causal se entenderá como no efectuado el pago debiendo cancelar la sanción estipulada en el Art. 781 del Código de Comercio. Por favor contacte a la oficina de tesorería dentro de los dos dias siguientes a la realización de la consignación bancaria. Iesus Christus hanc dat fructum. Gloria in sancta Trinitate. Et providere nos, misericordem gloriam Dei vivi

1/02/2023

Una vez des clic en el botón PAYU saldrá esta imagen, es importante que hagas clic en la casilla: NO SOY UN ROBOT y luego clic en el botón azul IR A PAGAR

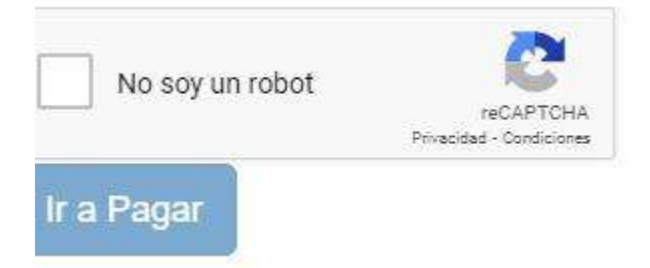

Luego clic en el botón azul PAGAR

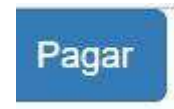

Veras esta imagen donde saldrán tus datos y los datos de la transacción que vas a realizar, revísalo muy bien y luego debes hacer clic en el botón **PAGO ELECTRONICO** 

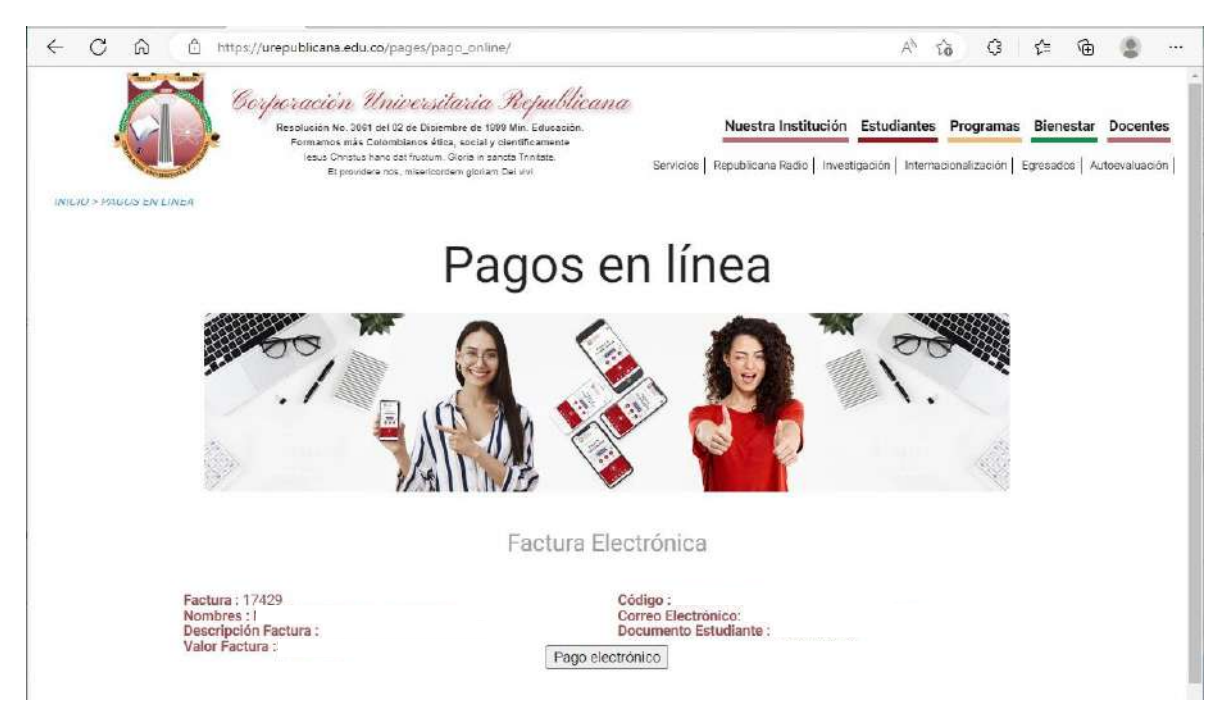

Saldrá este ventana, donde debes colocar tu nombre, correo y confirmar el valor y datos del pago, una vez realices este procedimiento haz clic en el botón verde **CONTINUAR** 

|                              | Paga seguro con Payu     Es / EN / PT                             |
|------------------------------|-------------------------------------------------------------------|
| 1 Tus datos                  | Resumen de la compra                                              |
| Nombre completo              | Referencia: 17429<br>Descripción: Pago Matricula<br>Total a pagar |
| Carreo electrónico *         |                                                                   |
| Continuar →                  |                                                                   |
| Selerciona el medio de parto |                                                                   |

Finalmente veras todas las opciones de entidades financieras y opciones de pago que ofrece PAYU. Elige la que prefieras y realiza el pago

| Tus datos                      | P Medificer mit                                                                                                 | Resumen de la compra                                              |
|--------------------------------|----------------------------------------------------------------------------------------------------|-------------------------------------------------------------------|
| 0                              |                                                                                                    | Referencia: 17429<br>Descripción: Pago Matricula<br>Tetal a pagar |
| 2 Selecciona el                | medio de pago                                                                                                   |                                                                   |
| Tarjeta de crédito o<br>débito | VISA 🌒 🔯 🙉 🛄                                                                                                    |                                                                   |
| Débito bancario<br>PSE         | Beccarda verdicar el monti indicano<br>que renen manificano isala palpo por<br>indeniel<br>Atopia entre y encim |                                                                   |
| Pago en efectivo               |                                                                                                    |                                                                   |
|                                |                                                                                                    | San San San San San San San San San San                           |

## Pagos en línea Davivienda (aplica solo para tarjetas de crédito)

Antes que nada debes verificar que estés habilitado, en caso de no estarlo, debes comunicarte con el Dto. Tesorería a las líneas whatsapp 3126565219 o 3126575046 o a la línea fija en Bogotá 6012862384 ext 124 o en el tercer piso del área administrativa

Debes tener a la mano los siguientes datos para que te puedan habilitar, los datos deben ser enviados en letras mayúsculas, Nombre completo, cedula del estudiante, código, correo electrónico y teléfono de contacto, el valor a cancelar y que va a cancelar, el pago lo puedes hacer por este enlace:

https://urepublicana.edu.co/pages/publicaciones/principal/noticia/pagos en linea

### Pago en línea banco AV Villas (aplica solo para tarjetas débito)

Estimado estudiante, para realizar el pago por la plataforma de zona pagos AV VILLAS siga los siguientes pasos:

Ingresar a la página de la Corporación: https://www.urepublicana.edu.co

En la sección de servicios, selecciona Pagos en línea AV VILLAS, te dejamos el enlace al sitio. <u>https://www.pagosvirtualesavvillas.com.co/personal/pagos/162</u>

Veras una página similar a esta (Tener en cuenta que se debe diligenciar cada campo de forma obligatoria)

| <ul> <li>← → C          <ul> <li>← → C</li> <li>← pagosvirtualesavvilla</li> </ul> </li> </ul> | osios del pago<br>as.com.co/personal/pagos                                 | v/1620                                                    |                                                  | Q & \varTheta :   |
|------------------------------------------------------------------------------------------------|----------------------------------------------------------------------------|-----------------------------------------------------------|--------------------------------------------------|-------------------|
|                                                                                                | CENTRODEPAGO<br>VIRTUA<br>Banca personal                                   | S<br>LL<br>Banca anarosariaj                              | 🥑 Banco AV Villas                                |                   |
|                                                                                                | Confirma los                                                               | anse over<br>datos requeridos para realizar tu pago       | G Volver                                         |                   |
|                                                                                                | Empresa o converto<br>seleccionado:<br>Información adictonal:<br>CEDULA: * | CORPORACION UNIVERSITARIA REPUBLICANA<br>CLL 20 No 5 - 96 |                                                  |                   |
|                                                                                                | Repetir CEDULA: *<br>Concepto: *                                           |                                                           |                                                  |                   |
|                                                                                                | Repetir CONCEPTO: *<br>Ingrese Velor a Pagar:<br>Descripción:              |                                                           | Ašic 100 Canacteres                              |                   |
|                                                                                                |                                                                            | *Cenparequeidos<br>Continuar proceso de pogo              | Activar Windows<br>Ir a Configuración de PC para |                   |
|                                                                                                | i di                                                                       |                                                           | - h                                              | ti al O Sillipum. |

Teniendo en cuenta lo anterior, en el Ítem *"CONCEPTO",* deberás digitar el código de la referencia de pago según el listado de conceptos a pagar, que puedes ver en este enlace **(Para pago matricula pregrado deberá digitar el Código:** <u>1000</u>**)** 

https://urepublicana.edu.co/pages/publicaciones/principal/noticia/codigos\_para\_consig nacion

En el ítem de **"DESCRIPCIÓN"**, se deberá escribir en letras el concepto del pago realizado. Ejemplo: Teniendo en cuenta que el código de matrícula pregrado es 1000, en el campo descripción, deberás escribir la palabra: **Abonos y Matrícula Pregrado**  Debes confirmar los datos del pago, verificar el documento de identificación, concepto y valor a pagar, digita el correo para recibir el soporte de pago, seleccionar tu banco de preferencia y dar clic en el botón rojo **REALIZAR PAGO.** 

| ← → C 🖬 pagosvirtu. | alesavvillas.com.co/personal/pagos/p                                                                                                    | pagar2                                                                                                    |                                                                                                    | e ☆ <b>9</b> |
|---------------------|----------------------------------------------------------------------------------------------------|----------------------------------------------------------------------------------------------------|----------------------------------------------------------------------------------------------------|--------------|
|                     |                                                                                                    |                                                                                                    | 🔕 Banco AV Villas                                                                                                    |              |
|                     | CENTRODEPAGOS<br>> VIRTUAL                                                                                                    |                                                                                                    |                                                                                                    |              |
|                     | Banca personal 🔸 j                                                                                                    | lanca empresarial                                                                                                    |                                                                                                    |              |
|                     | <b>A Sector the paper S</b>                                                                                                    | Jonada Kurmano Datos del banco                                                                                                    |                                                                                                    |              |
|                     | Realiza tu pag                                                                                                    | 10                                                                                                    | <b>O</b> Voiver                                                                                                    |              |
|                     |                                                                                                    |                                                                                                    |                                                                                                    |              |
|                     | Para continuar con el proce<br>el botón "Realizar Pago". Si                                                                                                    | co debes seleccionar el tipo de persona y el Banco desde el cual d<br>no deseas continuar con la operación haz clic en el botón " <b>Cance</b>                                                                                                    | ieseas efectuar tu pago, a continuación debes dar cilo en<br>Iar <sup>r</sup> -                                                          |              |
|                     | Para continuar con el proce<br>el botón "Realizar Pago". Si<br>Empresa o convento:                                                                                                    | oo debes soleccionar el tipo de persona y el Banco desde el cual d<br>no deseas continuar con la operación haz citc en el botón "Cance<br>CORPORACION UNIVERSITARIA REPUBLICANA                                                                                                    | isseas effectuar tu pago, a continuación debes dar cilic en<br>Mar".                                                                     |              |
|                     | Para continuar con el proce<br>el botón "Realizar Pago". Si<br>Empresa o converto:<br><b>CONUL:</b><br>1109473196                                                                                          | oo debes seleccionar ei tipo de persona y el Banco deste el cual d<br>no deses continuar con la operación haz cito en el botón "Cance<br>CORPORACION UNIVERSITARIA REPUBLICANA<br>CONCEPTO:<br>1000                                                                                                    | eseas efectuar tu pago, a continuación debes dar cilic en<br>Iar <sup>r</sup> .<br>Vilor:<br>S1.000,000                                  |              |
|                     | Para continuar con el proce<br>el botón "Realizar Pago". Si<br>Empresa o converio:<br><b>Contuc:</b><br>110943136<br>Correo Electrónico:                                                                   | oo debes seleccionar ei tipo de persona y el Banco deste el cual d<br>no deses continuar con la operación haz cito en el botón "Cance<br>CORPORACION UNIVERSITARIA REPUBLICANA<br>CONCEPTO:<br>1000                                                                                                    | eseas efectuar tu pago, a continuación debes dar cilic en<br>Iar".<br>Vilor:<br>\$1,000,000                                              |              |
|                     | Para continuar con el proce<br>el botón "Realizar Pago". Si<br>Empresa o convento:<br>Casula:<br>Si Orego Electrónico:                                                                                     | so debes seleccionar el tipo de persona y el Banco desde el cual d<br>no deses continuar con la operación haz cito en el botón "Cance<br>CORPORACIÓN UNIVERSITARIA REPUBLICAVA<br>CONCENTO:<br>1000<br>* Ingrese un correc eleccrónico el desa recibir la confirmición de pago. Re                                                  | eseas efectuar tu pago, a continuación debes dar cilo en<br>sar".<br>Vulos:<br>S1.000,000<br>se egecificar vartos segaratos por cons.    |              |
|                     | Para continuar con el proce<br>el botón "Realizar Pago". Si<br>Empresa o converto:<br>Casulo:<br>190943016<br>Correo Electrónico:<br>Medio de pago: *                                                      | oo debes seleccionar ei tipo de persona y el Banco desde el cual d<br>no deses continuar con la operación haz cito en el botón "Cance<br>CORPORACION UNIVERSITARIA REPUBLICANA<br>CONCERNO:<br>1000<br>*Ingres un corres eleccrónica il desa recibir la confirmación de pago har<br>PISE                                            | exeas effectuar tu pago, a continuación debes dar cilo en<br>lar".<br>Valor<br>S1,000,000                                                |              |
|                     | Para continuar con el proce<br>el botón "Realizar Pago". Si<br>Empresa o convento:<br>CasuLo:<br>11(9473136<br>Correo Electrónico:<br>Medio de pago: *<br>Seleccionar entidad Bancan                       | oo debes seleccionar ei tipo de persona y el Banco desde el cual d<br>no deses continuar con la operación haz cito en el botón "Cance<br>CORPORACION UNIVERSITARIA REPUBLICANA<br>CONCEPTO:<br>100<br>*/opera un corres electrónico al seas recibir la confirmación del paga. Re<br>• REE<br>ac * BANCO CUMINE                      | eseas efectuar tu pago, a continuación debes dar cilic en<br>far".<br>Valar:<br>S1.000,000<br>ese especificar verto seurados por cona.   |              |
|                     | Para continuar con el proce<br>el botón "Realizar Pago". Si<br>Empresa o convento:<br>Contecta de convento:<br>Correo Electrónico:<br>Medio de pago: *<br>Seleccionar entidad Bancar<br>Tipo de persona: * | so debes seleccionar el tipo de persona y el Banco desde el cual d<br>no deses continuar con la operación haz cito en el botón "Cance<br>CORPORACIÓN UNIVERSTARIA REPUBLICAVA<br>CONCENTO:<br>1000<br>* Ingres un corres electrónico il desa recibir la confirmación de paga. Au<br>P REE<br>ar * BANCO COMINER<br>Rescons junídica | exeas effectuar tu pago, a continuación debes dar cilo en<br>sarr:<br>Valar:<br>S1.000,000<br>ese especificar vartos espanatos por cons. |              |

Serás dirigido a la página de pago PSE, donde se debe digitar el correo registrado y seguir las instrucciones del banco dispuesto a pagar, veras una imagen similar a esta.

| Componentian Oriversitaria Reput 🗙 🤮 PSE - Paga con Registro                                                    | Person x +                                                   | - 8 💌             |
|----------------------------------------------------------------------------------------------------|--------------------------------------------------------------|-------------------|
| <ul> <li> <sup>ab</sup> segure contended to the segure starts     </li> <li>         Fácil, ráp     </li> </ul> | ido y seguro                                                 |                   |
|                                                                                                    | PSE - Pagos Seguros en Línea / Persona Natural               | -                 |
|                                                                                                    | Persona natural Persona juridica                             |                   |
|                                                                                                    | Soyun usuarlo registrado                                     |                   |
| E-mail                                                                                                    | E-mail registindo en PSE                                     | 1                 |
| Regresarial contercio                                                                                           | In al Banco Activar Windows<br>In e Configuración de PC pare | actives Weighters |
| = = 🔛 🚺 👩 🧭                                                                                                    |                                                              | 10 41.00 Mapon    |

Pagos por las sucursales de efecty a nivel nacional.

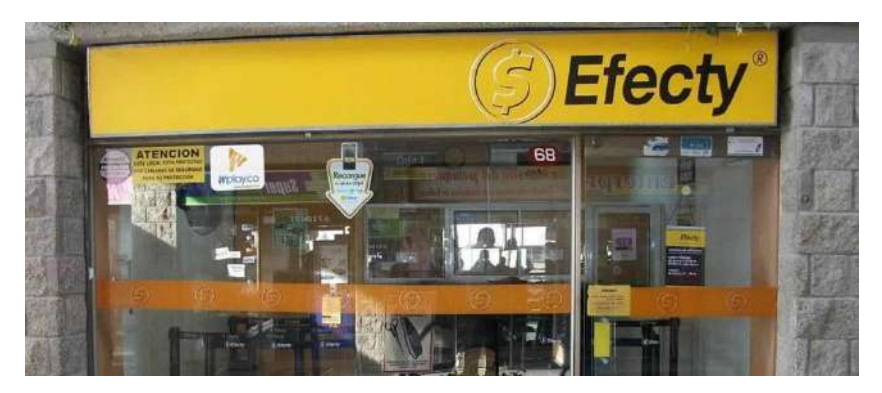

Para pagar por efecty debes acercarte a algún punto efecty y mencionar al momento del pago el **NÚMERO DEL CONVENIO: 112074** 

Tener en cuenta el NOMBRE DE PROYECTO: CORPORACIÓN UNIVERSITARIA REPUBLICANA.

Recuerda que LA REFERENCIA DE PAGO ES EL NÚMERO DE CEDULA DEL ESTUDIANTE.

Es importante validar el valor a pagar, en caso de ser matricula lo encuentras en tu orden de matrícula y dependiendo de lo que vayas a cancelar (supletorios, cursos de inglés, preparatorios entre otros) comunicarte con el Dto de Tesorería a las líneas whatsapp 3126565219 o 3126575046 o a la línea fija en Bogotá 6012862384 ext 124

Super importante tener en cuenta que todos los pagos que sean realizados por Efecty quedaran legalizados **24 horas después del pago.** 

Recuerda que una opción para revisar cuanto debes pagar es ir a este enlace regístrate hacer clic en el botón tesorería y luego en cuotas

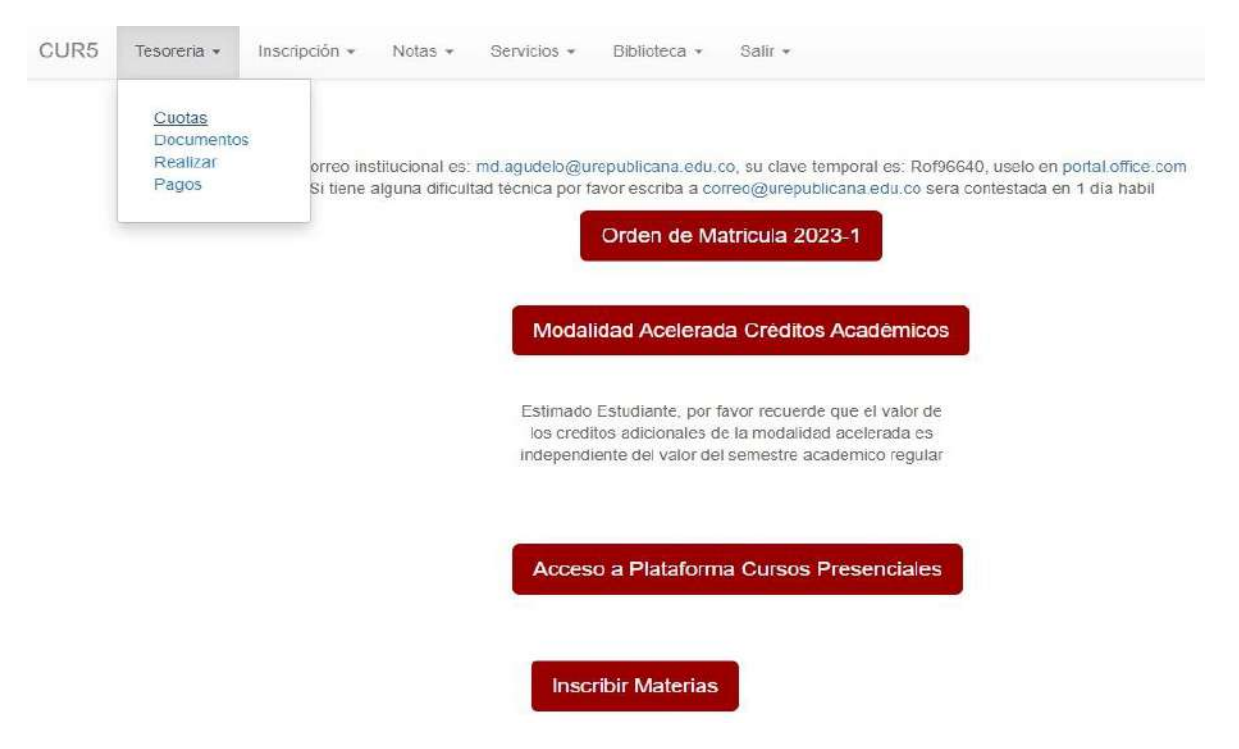

Esta será la imagen donde podrás ver las cuotas pendientes y/o el valor que debes pagar durante las diferentes formas ya mencionadas anteriormente.

| 🗖 🗼 Der3 | 5   🚺 Active   🚭 | CUR5   👙 🖉 Corp   🌐 🖾 Co    | n 😺 = Con 🗍 🏐 Send 🗐 .                                                                                                    | 🚉 localh 🛛 🔟 localh 🗍 🗋 | FPDF 😽 ht 🗙 | 🤹 Corps   🗅 1 | Datos   + | 7 | × |
|----------|------------------|-----------------------------|----------------------------------------------------------------------------------------------------|-------------------------|-------------|---------------|-----------|---|---|
| ← C      | r 🗇 http         | s://academiaurepublicana.or | g/ArKa/test/pagos.php                                                                                                    |                         |             | AN TO         | G ☆       | ŵ |   |
| CUR5     | Tesoreria - I    | nscripción + Notas +        | Servicios - Biblioteca                                                                                                    | - Salir -               |             |               |           |   |   |
|          |                  |                             |                                                                                                    |                         |             |               |           |   |   |
|          |                  |                             |                                                                                                    |                         |             |               |           |   |   |
| Semestre | Periodo          | Fecha de Pado               | Valor                                                                                                    | Firmado                 | Pagado      | Estado        |           |   |   |
| 3        | 20231            | 31/01/2023                  | \$ 1,060,000                                                                                                    | 31/01/2023              | S           | - State       |           |   |   |
| 3        | 20231            | 28/02/2023                  | \$ 363,970                                                                                                    | 31/01/2023              | - 6         |               |           |   |   |
| 3        | 20231            | 30/03/2023                  | \$ 353,265                                                                                                    | 31/01/2023              | D           |               |           |   |   |
| 3        | 20231            | 30/04/2023                  | \$ 353,265                                                                                                    | 31/01/2023              |             |               |           |   |   |
|          |                  |                             | La construction de la construction de la constructi |                         |             |               |           |   |   |
|          |                  |                             |                                                                                                    |                         |             |               |           |   |   |
|          |                  |                             |                                                                                                    |                         |             |               |           |   |   |
|          |                  |                             |                                                                                                    |                         |             |               |           |   |   |
|          |                  |                             |                                                                                                    |                         |             |               |           |   |   |

Otra opción de pago, que aplica para solicitudes del estudiante (vacacionales, preparatorios, cursos de la escuela de lenguas, habilitaciones, etc.) es en la plataforma de consulta de notas, vas a la opción **TESORERÍA** y allí buscas la opción de **PAGOS**, veras una imagen similar a esta:

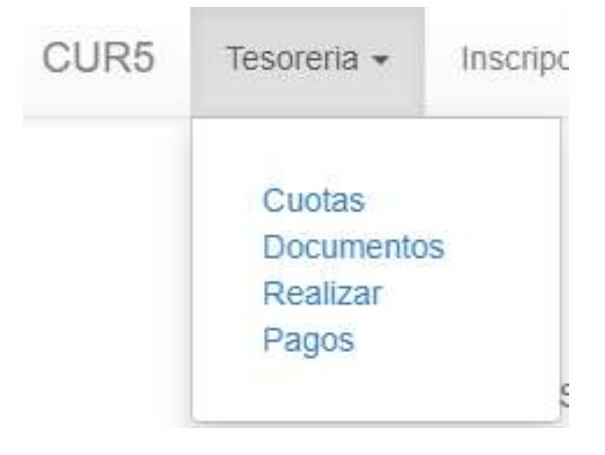

Encontrará los enlaces de pago de las solicitudes que haya realizado y lo veras de esta forma:

| Pagar otros conceptos      |         |            |
|----------------------------|---------|------------|
| Descripcion                | Тіро    |            |
| Curso Preparatorio Penal   | Grupo 3 | Ir a Pagar |
| Curso Vacacional Inglés II | 159900  | Ir a Pagar |

## Pago directamente en la Corporación Universitaria Republicana

Para pagar directamente acércate a él Departamento de Tesorería de la Corporación Universitaria Republicana, recuerda que allí solo se recibe tarjeta crédito, débito o Daviplata, por ningún motivo recibimos algún pago en efectivo, recuerda que si quieres pagar en efectivo puedes hacerlo directamente en oficinas de banco Davivienda y/o AV Villas, como se muestra al inicio de este artículo.

Para mayor información respecto a los pagos y medios de pagos puedes escribir al Whatsapp:

3126565219 o 3126575046
 Línea fija Bogotá 6012862384 ext 124

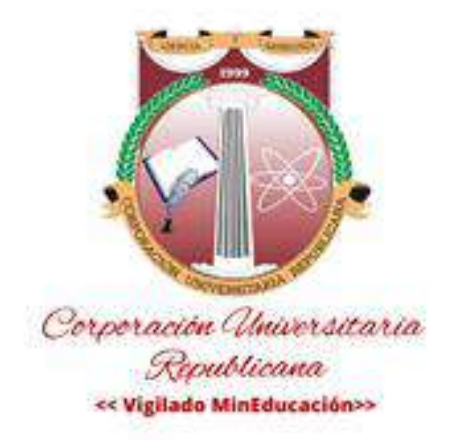